## Data: Max \*\*

Windows Mobile Inventory Guide

1. Select the Datamaxx Icon in Program Files

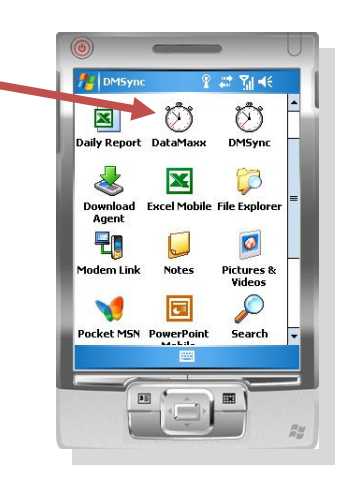

 Choose inventory on the main menu and select the function you will be using Issues to Jobs = out

Returns = In from job Transfers = from one warehouse to another Physical counts = inventory counts

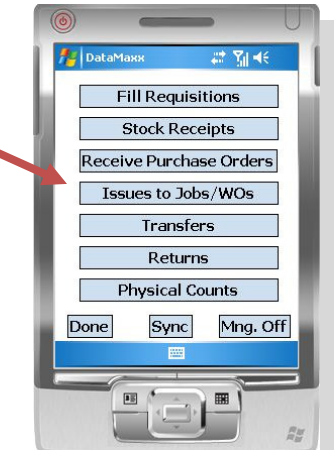

- 3. After selecting the appropriate function use the Drop downs or scan your inventory items. Each barcode will automatically populate the proper drop down box.
- 4. After entering quantity hit punch and move on to the next transaction

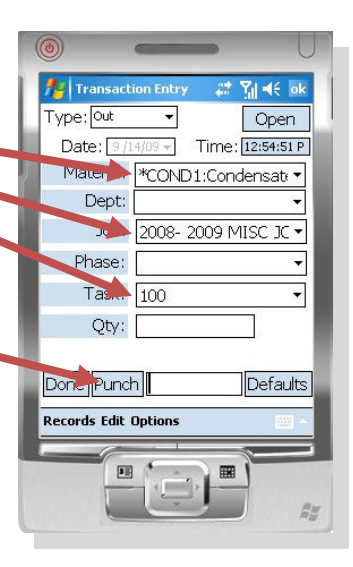

5. When filling a purchase order or a requisition choose the vendor, then select your PO# and then scan the item you are receiving enter the quantity received and hit submit. Move on to the next item.

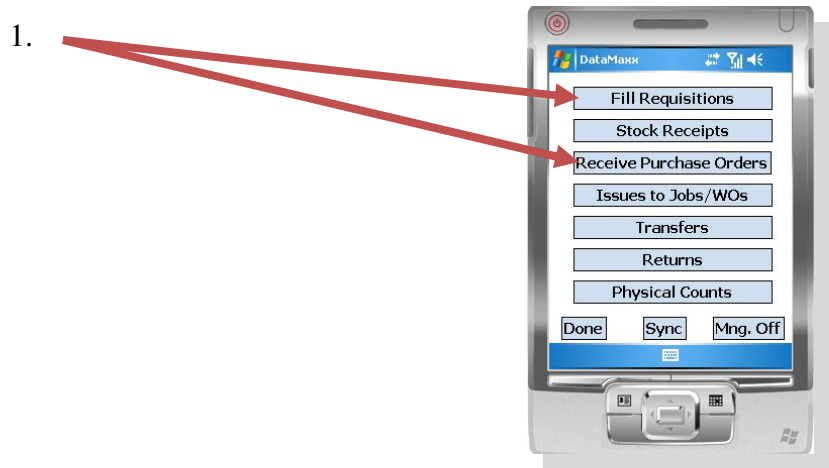

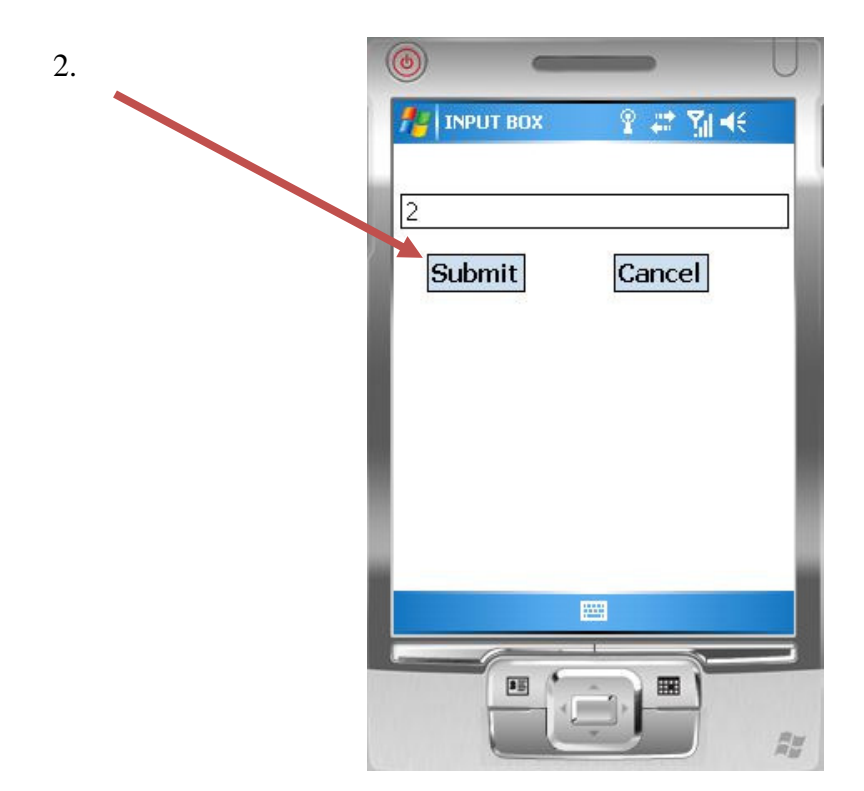